## روش دریافت گواهی عدم سوء پیشینه

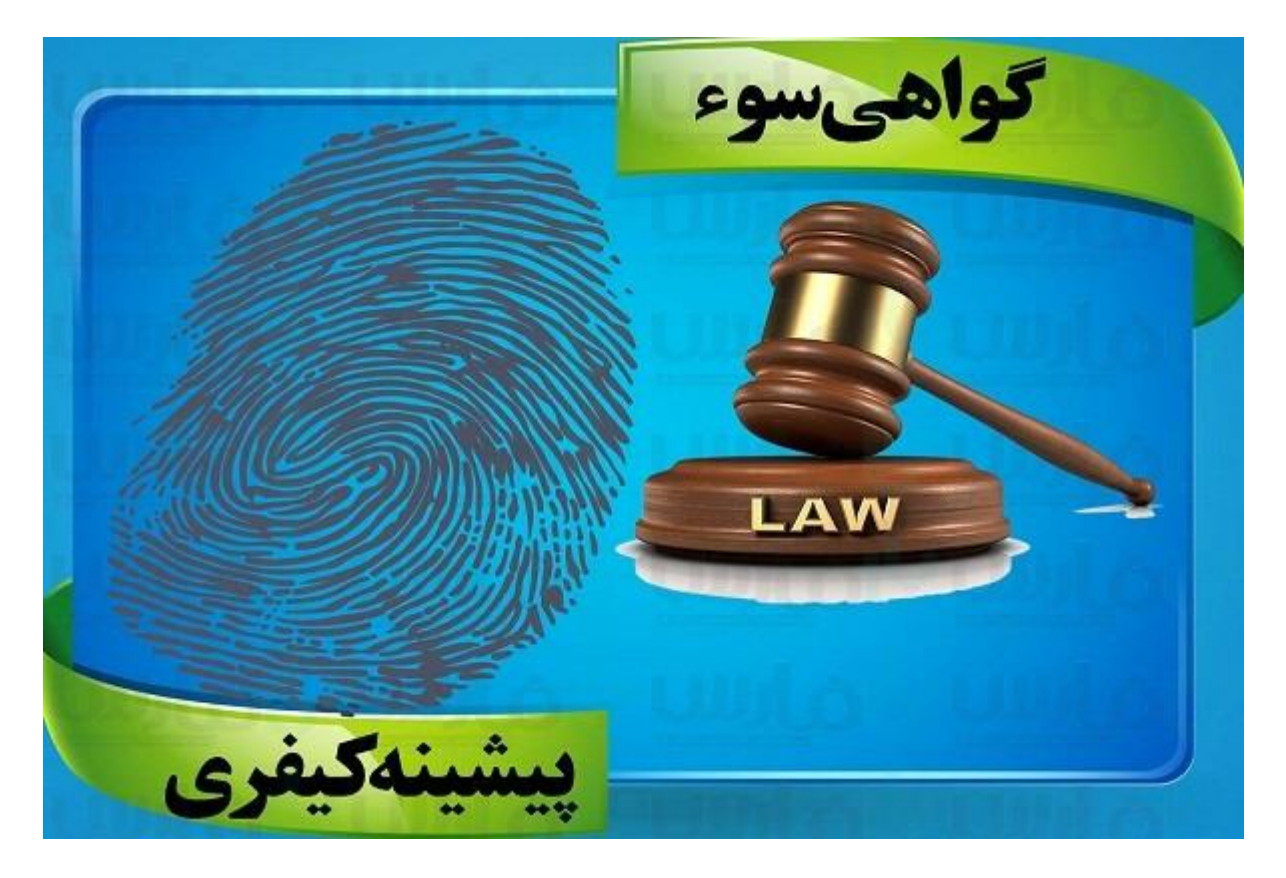

سوءپیشینه در لغت به معنای عدم سابقهی بد است. افراد با در دست داشتن مدرک سوء پیشینه ثابت خواهند که تاکنون مرتکب هیچگونه **جرم** یا خطایی که به جامعه آسیب رسانده باشد، نشدهاند. یا مدت محکومیت تعیینشدهی خود را پشت سر گذاشتهاند؛

## 🖊 گواهی سوء پیشینه هم به صورت حضوری و هم به صورت آنلاین صادر می شود؛

اشخاص با در دست داشتن مدارک لازم میتوانند، به مراکز خدماتی پلیس + ۱۰ و یا دفاتر خدمات الکترونیک انتظامی مراجعه کنند. پس از بررسی مدارک و پرداخت هزینههای مربوطه ظرف زمان مشخصی گواهی سوء پیشینه از طریق پست بهدست آنها خواهد رسید.

مدارک موردنیاز برای دریافت عدم سوء پیشینه به صورت حضوری عبارت اند از:

- به همراه داشتن اصل شناسنامه و کارت ملی متقاضی
- به همراه داشتن عکس بیومتریک ( در صورت به همراه نداشتن عکس بیومتریک در بعضی از دفاتر این عکس از افراد گرفته می شود)
  - معرفىنامه از محل كار يا تكميل فرم درخواست
    - ثبت دقیق کد پستی و نشانی

## دریافت گواهی سوء پیشینه بهصورت آنلاین

برای اخذ گواهی سوء پیشینه به صورت اینترنتی متقاضی باید به سامانهی الکترونیک قضایی (سامانهی ثنا) <u>https://www.adliran.ir</u> مراجعه کند و درخواست خود را به ثبت برساند.

## Google

| ÷ | https://www.adliran.ir/                               | Ļ |
|---|-------------------------------------------------------|---|
| * | https://www.adliran.ir - سامانه خدمات الكترونيك قضايي | × |
| Q | https://www.adliran.ir/ - Google Search               |   |

۱- ابتدا عبارت سامانه ی خدمات الکترونیک قضایی را در مرور گر سیستم خود سرچ کنید و وارد صفحه ی سامانه ی الکترونیک قضایی شوید.

۲- پس از ورود به صفحه ی اصلی سامانه از منوی سمت راست گزینه ی ثبت درخواست گواهی عدم سوء پیشینه را پیدا کرده و بر روی آن کلیک کنید.

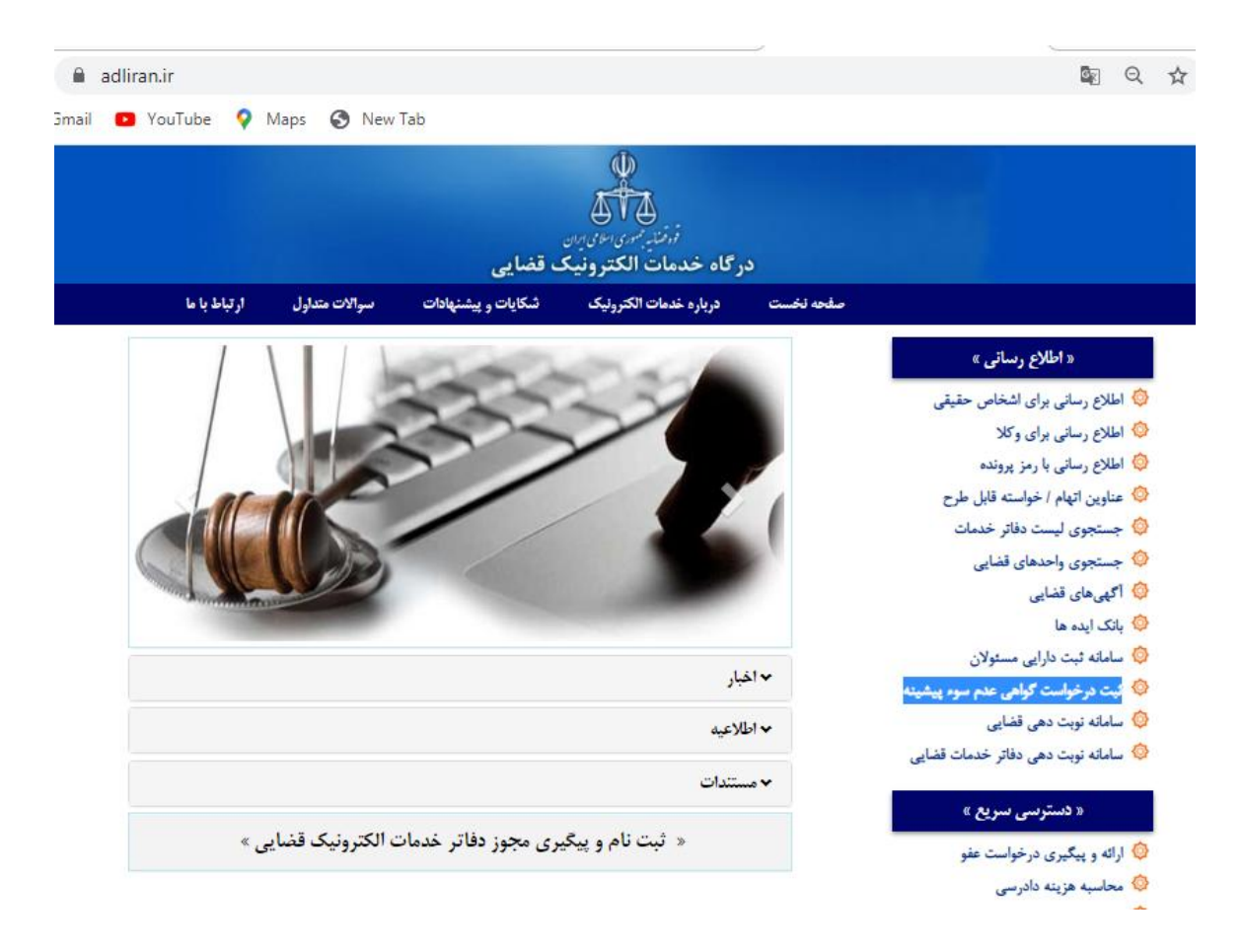

۳- سپس در صفحه نمایش داده شده، کد ملی خود را در فیلد شماره یملی وارد کنید. همچنین رمز شخصی خود را در فیلد رمز شخصی وارد کنید و بر روی گزینه یمرحله یب کلیک کنید.

| $\rightarrow$ | C |       | adlira | n.ir/Log | in/Auther                                                                     | nticate?                                                                  | returnUrl=                                                                                                    | JssClearanc                                                                                                    | eCertReque                                                                       | st/Self            | Index&sy                                                                                                    | /stemN                                                                                                    | lame=J                                                                         | ssOffice                                                                 | eServi                                         | e&logi                                               | nTy                       | G <sub>R</sub> | ☆ (           | <b>9</b> : |
|---------------|---|-------|--------|----------|-------------------------------------------------------------------------------|---------------------------------------------------------------------------|----------------------------------------------------------------------------------------------------|----------------------------------------------------------------------------------------------------|----------------------------------------------------------------------------------|--------------------|----------------------------------------------------------------------------------------------------|----------------------------------------------------------------------------------------------------|--------------------------------------------------------------------------------|--------------------------------------------------------------------------|------------------------------------------------|------------------------------------------------------|---------------------------|----------------|---------------|------------|
| Apps          | M | Gmail | 0      | YouTube  | 💡 Ma                                                                          | ps 🕥                                                                      | New Tab                                                                                                    |                                                                                                    |                                                                                  |                    |                                                                                                    |                                                                                                    |                                                                                |                                                                          |                                                |                                                      |                           |                |               |            |
| *             |   |       |        |          |                                                                               |                                                                           |                                                                                                    |                                                                                                    |                                                                                  |                    |                                                                                                    |                                                                                                    | نينه                                                                           | ىوء پيث                                                                  | عدم س                                          | گواهی                                                | غواست                     | بت درم         | پې<br>۱۹۹۵ تې | 5          |
|               |   |       |        |          |                                                                               |                                                                           |                                                                                                    |                                                                                                    | ه ی اول                                                                          | ، - مرحل           | سوء پیشینه                                                                                                    | ی عدم س                                                                                                    | ىت گواھە                                                                       | ت درخواس                                                                 | د به ثبت                                       | eve / eve                                            | فحه اضلو                  | ص              |               |            |
|               |   |       | (      | یید      | ، مراجعه نما<br>مانه نشوید<br>ر هستند.<br>( هستند.<br>فره نمایی<br>ه خارج شوی | ی مربوطه<br>د.<br>ه ، نامعتب<br>م <b>واد ل</b> ا<br>جای امن<br>ا از سامان | ا به دادگستر<br>ود اقدام کنی<br>می سعی کنب<br>ز URL سامان<br>و بروز <b>rome</b><br>رمز خود را در<br>مام کار، حتما | ت نام نمائید.<br>بر شهرستان ه<br>لاعات اولیه خ<br>محل های عموه<br>س هایی غیر ا<br>س هایی غیر ا<br>برورگر مطمئن<br>ه ی کاربری و ات<br>ی از انجام و ات | الکترونیک) ثبه<br>قضایی و در سای<br>سبت به ثبت اط<br>کو<br>آی<br>کام<br>سر<br>پس | لبت تام<br>رونیک ف | سامانه ثنا (:<br>فدمات الكت<br>حضورى، از ا<br>ب<br>ب<br>ب<br>ب<br>ب<br>ا<br>ب<br>ب<br>م<br>ا<br>م<br>ا<br>ب<br>ر<br>ب<br>ر<br>ب<br>ر<br>ب<br>ر<br>ب<br>ر<br>ب<br>ر<br>ب<br>ر<br>ب<br>ر<br>ب<br>ر<br>ب | باید در س<br>مداجعه ،<br>مراجعه ،<br>هراجعه ،<br>مراجعه ،<br>مراح ، | یت ایتدا :<br>یتان ها ب<br>ید قبل از<br>بید ><br>بید ><br>سایت ثیر<br>سایت ثیر | این خدم<br>مراکز اس<br>می توائر<br>مرحله<br>مرحله<br>عبور خو<br>در این ، | عترم<br>نام در از<br>ی در امر<br>ک رمز<br>ک من | ه کننده مه<br>جهت تبت<br>جهت تبت<br>ه ملی *<br>حصی * | مراجعه<br>•<br>•<br>شماره |                |               |            |

توجه کنید؛ که داشتن رمز شخصی مستلزم ثبتنام در سامانهی ثنا و دریافت آن است.

| مفجه اصلی / ورود به ثبت درخواست گواهی عدم سوه پیشینه - مرحله ی دوم<br>(مر موقت * )<br>(مر موقت * )<br>(مر موقت * )<br>(مر موقت * )<br>(مر موقت * )<br>(مر موقت * )<br>(مر موقت * )<br>(مر موقت * )<br>(مر موقت * )<br>(مر موقت از گزینه ی ارسال مجدد رمز ، می توانید بازیابی .<br>(مر موقت به تلفن همراه شما پیامک می شود.<br>(مر سال مجدد رمز موقت دلخواه خود را تعیین کنید.<br>(مر سال (مر موقت دلخواه خود را تعیین کنید.<br>(مر سال (مر موقت دلخواه خود را تعیین کنید.<br>(مر سال (مر موقت دلخواه خود را تعیین کنید.<br>(مر سال (مر موقت دلخواه خود را تعیین کنید.<br>(مر سال (مر موقت دلخواه خود را تعیین کنید.<br>(مر سول (مر موقت دلخواه خود را تعیین کنید.<br>(مر سول (مر موقت دلخواه خود را تعیین کنید.<br>(مر سول (مر موقت دلخواه خود را تعیین کنید.<br>(مر سول (مر موقت دلخواه خود را تعیین کنید. | *                                                                                                    | الله<br>مېڭى ثبت درخواست گواھى عدم سوء پيشينە                                                                                                    |
|----------------------------------------------------------------------------------------------------|----------------------------------------------------------------------------------------------------|----------------------------------------------------------------------------------------------------|
| رمز موقت *                                                                                                    |                                                                                                    | صفحه اصلی / ورود به ثبت درخواست گواهی عدم سوء پیشینه - مرحله ی دوم                                                                                                    |
|                                                                                                    | مراه شما پیامک شده را در کادر مربوطه وارد نمایید .<br>ز موقت از گزینه ی ارسال مجدد رمز ، می توانید بازیابی<br>به تلفن همراه شما پیامک می شود.<br>سامانه پیامکی ، رمز موقت دلخواه خود را تعیین کنید.<br>ر <b>مز پنج رقمی دلخواه # شماره ملی # ۵</b><br>اههها | رمز موقت * موقت که به تلفن همرا<br>(مز موقت که به تلفن همرا<br>(مز موقت که به تلفن موقت به به موار<br>(مز موقت که به تلفن موقت به به موار<br>(مز موقت که به تلفن موقت به به موار<br>(مز موقت که به تلفن موقت به به موار<br>(مز موقت که به موار<br>(مز موقت که به موار<br>(مز موار<br>(مز موقت که به موار<br>(مز مولی که به موار<br>(مز مولی که به موار<br>(مز مولی که به موار<br>(مز مولی که به مولی که به موار<br>(مز مولی که به مولی که به مولی که به مولی که به مولی که به مولی که به مولی که به مولی که به مولی که به مولی که به مولی که به مولی که به مولی که به مولی که به مولی که به مولی که به مولی که به مولی که به مولی که به مولی که به مولی که به مولی که به مولی که به مولی که به مولی که به مولی که به مولی که مولی که به مولی که به مولی که به مولی که به مولی که مولی که مولی که مولی که مولی که مولی که مولی که مولی که مولی که مولی که مولی که مولی که مولی که مولی که مولی که مولی که مولی که مولی که مولی که مولی که مولی که مولی که مولی که مولی که مولی که مولی که مولی که مولی که مولی که مولی که مولی که مولی که مولی که مولی که مولی که مولی |

۵- اکنون وارد صفحهی کاربری شخصی خود شدهاید. بر روی گزینهی ثبت درخواست گواهی عدم سوء پیشینهی کلیک کنید.

| 5 🤇 |                                      | ∯ ثبت درخواست گواهی عدم سوء پیشینه                                                                        |
|-----|--------------------------------------|----------------------------------------------------------------------------------------------------|
|     |                                      | صفحه اصلی 🏾 ثبت درخواست گواهی عدم سوء بیشینه                                                              |
|     | از نوار بالا ، از سامانه خارج شوید . | مراجعه کننده محترم : بعد از اتمام کار با سامانه، حتما با زدن دکمه ی 🕽                                     |
|     |                                      | Q جستجو سابقه درخواست 🗹 درخواست جدید                                                                      |
|     |                                      | ثبت درخواست گواهی عدم سوء پیشینه<br>ثبت و ویرایش درخواست گواهی عدم سوء پیشینه در این قسمت انجام<br>میشود. |

۶- یک صفحهی جدید باز میشود که در آن مشخصات شما وجود دارد. با کلیک بر روی قسمت نارنجیرنگ در سمت چپ صفحه واحد قضایی بررسیکننده را انتخاب میکنید.

| - | a:                                                  |                                               | اطلی / انت درخواست گواهی عدم سوء پیشینه | صفحه |
|---|-----------------------------------------------------|-----------------------------------------------|-----------------------------------------|------|
|   | ا زدن دکمه ی 💛 از نوار بالا ، از سامانه خارج شوید . | ده محترم : بعد از اتمام کار با سامانه، حتما ب | مراجعة كنن                              |      |
|   |                                                     | 🕈 درخواست جدید                                | 🔶 بازگشت به فهرست                       |      |
|   |                                                     | فت مزینه                                      | لبت اولیه درخواست. 🔪 عماسیه و دریا      |      |
|   |                                                     |                                               | المنافقة مشخصات شخص از ثنا 🗮            |      |
|   | نام خانوادگی                                        |                                               | نام                                     |      |
|   | محل نواد                                            | 8                                             | ناهر پدر                                |      |
|   |                                                     |                                               | ادرس                                    |      |
|   |                                                     | ، ئواهی عدم سوء پیشینه                        | الله واحد فضایی بررسی کننده درخواست     |      |
|   |                                                     |                                               | التحاب واحد فصابي 🌾                     |      |
|   |                                                     |                                               | 🗊 مرجع ارائه گواهی                      |      |
|   | ) به درخواست شخصی                                   | ت سازمان/اداره/شرکت                           | 🖲 به درخواس                             |      |
|   |                                                     |                                               | نام سارمات/اداره/شرکت *                 |      |
|   |                                                     |                                               | يومينجات                                |      |

۲- به صورت پلکانی استان محل سکونت و شهر محل سکونت خود را انتخاب می کنید .سپس دادسرای عمومی شهر موردنظر خود را که قصد دارید سوء پیشینه به آنجا ارسال شود را انتخاب کنید.

|   |                                  | 📕 فهرست واحد هاي قضايي جهت ارسال برای بررسی درخواست                 |                         |
|---|----------------------------------|---------------------------------------------------------------------|-------------------------|
|   | شال :   * حوزه * قضایی * تهران * | جهت فیلتر کردن حوزه های قضایی بین کلمات از ستاره استفاده نمایید ، م | 📰 دریافت مشخصات شخ      |
|   | د∰ ▼ فیلتر                       | نام واحد قضایی                                                      |                         |
| * |                                  | + (۱۸۵ه) دادگستري کل استان اردبیل                                   | ناع                     |
|   |                                  | + 🚺 دادگستري کل استان آذربايجان شرقي                                | نافر بدر                |
|   |                                  | + 🚺 دادگستري کل استان مرکزي                                         |                         |
|   |                                  | + [۱۰۰٬۰۰۰] دادگستري کل استان خراسان رضوي                           | أدرس                    |
|   |                                  | (۱۰۳۰۰) دادگستري کل استان خراسان شمالي                              |                         |
|   |                                  | ۱۹۳۴ ۱۰۵ دادگستري کل استان خراسان جنوبي                             |                         |
|   |                                  | 🛨 [۰۰۲۳۲] دادگستري کل استان اصفهان                                  | 🕀 واحد قضایی بررسی کنا  |
|   |                                  | 🛨 [۱۹۰۷٬۳۴] دادگستري کل استان مازندران                              | انتخاب واحد فضابی *     |
|   |                                  | 🛨 [۵۰٬۲۳۵] دادگستري کل استان فارس                                   |                         |
|   |                                  | + [۲۵۰۰۵] دادگستري کل استان قم                                      | 🗐 مرجع ارائه گواهی      |
|   |                                  | + (۲۳۷۹ه) دادگستري کل استان گلستان                                  |                         |
|   |                                  | ✔ تایید و بستن                                                      |                         |
|   |                                  |                                                                     | نام سارمان/اداره/شرکت * |
|   |                                  |                                                                     | توصيحات                 |
|   |                                  |                                                                     |                         |
|   |                                  |                                                                     |                         |
|   | ر معدی ک                         | مرحلة ي                                                             |                         |

چنانچه میخواهید گواهی خود را به مرجع خاصی ارسال کنید. در فیلد نام/ سازمان/ اداره/ شرکت، نام مرجع موردنظر را مینویسید. همچنین اگر گواهی را برای خود میخواهید. گزینهی شخصی را انتخاب میکنید. سپس در پایان برروی منوی سبز رنگ ثبت موقت درخواست کلیک میکنید.

| * |                                         |
|---|-----------------------------------------|
| * | 🗟 مرجع ارائه گواهی                      |
|   | په درخواست سازمان/اداره/شرکت            |
|   | نام سازمان/اداره/شرکت<br>*              |
|   | توضيحات                                 |
|   |                                         |
|   | مرحله ی بعدی 🔪 🖻 ثبت موقت درخواس کا جاپ |

۸- پسازاینکه سیستم درخواست شمارا با موفقیت ثبت کرد به مرحلهی بعد میروید و بر روی گزینهی محاسبهی هزینه کلیک کنید.

|                                                          | ab.                                 |                                                  | التب ورديوسين ميسي مندر سرد                                                                                                    |  |  |  |  |      |                                            |
|----------------------------------------------------------|-------------------------------------|--------------------------------------------------|----------------------------------------------------------------------------------------------------|--|--|--|--|------|--------------------------------------------|
| نامانه خارج شوید .                                       | با زدن دکمه ی 🖰 از توار بالا ، از س | » کننده محترم : بعد از اتمام کار با سامانه، حتما | رخواست گراهی عدم سوم پیشینه<br>منعه اعلی / انت در دواست کراهی عدم سوه بیش<br>مراجع<br>مراجع<br>مراحع<br>مراحع<br>مراحع<br>مراحع<br>مراحع<br>مراحع<br>مراحع<br>مراحع<br>مراحع<br>مراحع<br>مراحع<br>مراحع<br>مراحع<br>مراحع<br>مراحع<br>مراحع<br>مراحع<br>مراحع<br>مراحع<br>مراحع<br>مراحع<br>مراحع<br>مراحع<br>مراحع<br>مراحع<br>مراحع<br>مراحع<br>مراحع<br>مراحم<br>مراحع<br>مراحم<br>م<br>م<br>مراحم<br>مراحم<br>مراحم<br>مراحم<br>مراحم<br>مراحم<br>مراحم<br>مراحم<br>مراحم<br>مراحم<br>مراحم<br>م<br>م<br>م<br>م<br>م<br>م<br>م<br>م<br>م<br>م<br>م<br>م<br>م<br>م<br>م<br>م<br>م<br>م |  |  |  |  |      |                                            |
| کد <sub>ر</sub> هڅیری                                    |                                     | 🖉 درخواست جدید                                   | 📌 بازگشت به فهرست                                                                                                    |  |  |  |  |      |                                            |
|                                                          |                                     | درياقت هزينه                                     | ثبت اولیه درخواست 🔪 محاسبه و                                                                                                    |  |  |  |  |      |                                            |
| کیت اولید درخواست کی معاسبه و دریافت میده                |                                     |                                                  |                                                                                                    |  |  |  |  |      |                                            |
|                                                          |                                     |                                                  |                                                                                                    |  |  |  |  | ميلغ | ردیف نوع حساب نوع مزینه<br>جمع کار هاینه : |
| cilita                                                   |                                     | (11.) - 41. 115 61.                              | مهد دغانه مام                                                                                                    |  |  |  |  |      |                                            |
| المیں کے اینترنٹی مزینہ 🖉                                |                                     | ه مناع وال چرداخت (ریان)                         | مسارة درياف وجه                                                                                                    |  |  |  |  |      |                                            |
|                                                          |                                     |                                                  |                                                                                                    |  |  |  |  |      |                                            |
| ≣ روش های پرداخت هزینه<br>4 ⊨ طریق درگاه بداخت(پیش فرض ) |                                     |                                                  |                                                                                                    |  |  |  |  |      |                                            |
|                                                          |                                     | ی آپ (شرکت آسان پرداخت)                          | ۲- استفاده از ترم افزار موبایا                                                                                                    |  |  |  |  |      |                                            |
|                                                          |                                     | ی ایوا (شرکت سداد بانک ملی)                      | ۳- استفاده از نرم اقزار موبایا                                                                                                    |  |  |  |  |      |                                            |
|                                                          | فاده نمایید .                       | های فوق با خطا مواجه شد ، از روش های دیگر است    | توجه : در صورتی که هر یک از روش                                                                                                    |  |  |  |  |      |                                            |
|                                                          | بت نهایی اطلاعات را بزنید .         | ریق نرم افزار مویایتی آپ و ایوا ، جتما دکمه ی ث  | توجه : بعد از پرداخت مزینه از ط                                                                                                    |  |  |  |  |      |                                            |

بعد از پرداخت هزینه از طریق کارت اعتباری و درگاه الکترونیک درخواست شما به مرجع قضایی ارسال میشود. همچنین پس از بررسیهای لازم نتیجهی آن به سامانهی ثنا ابلاغ خواهد شد و سامانهی ثنا شمارا بهصورت پیامک از صدور گواهی سو پیشنه مطلع خواهد کرد.